## Manual de Instalación de VPN UACh

 Para descargar Forticlient ingresamos al siguiente enlace <u>https://www.forticlient.com/downloads</u> y vamos a la opción que dice "FortiClient VPN" y seleccionamos "Download for Windows".

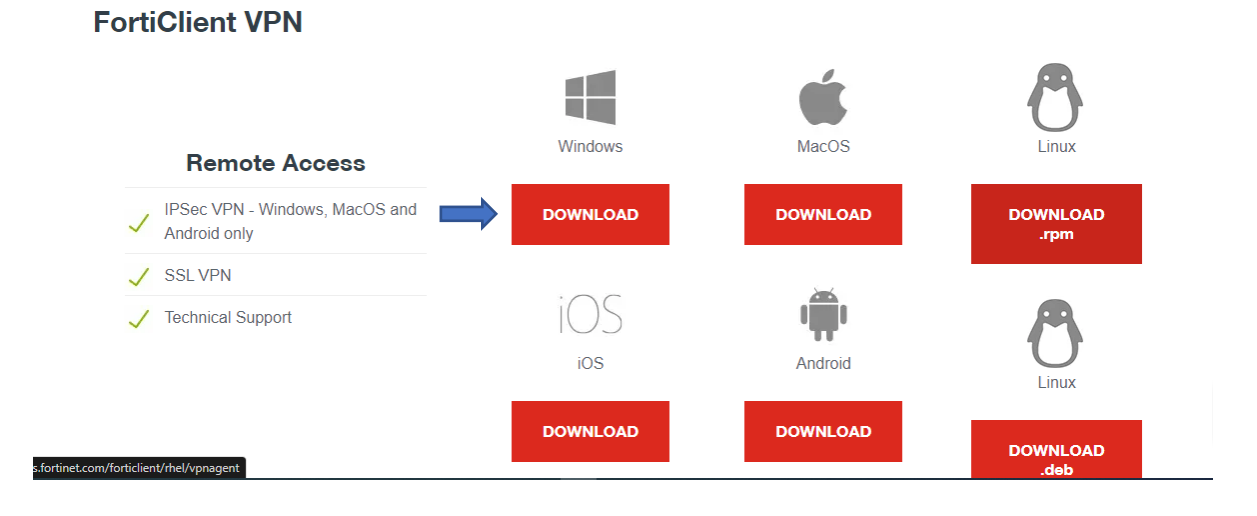

2- Una vez que se descargue el instalador lo ejecutamos haciendo doble clic. Seleccionamos donde dice "**Si, he leído y aceptado el**" y hacemos clic en siguiente.

| 1           | 🚽 Instalación de FortiClient VPN                                               |                                                                       |           |         | ×  |     |        |
|-------------|--------------------------------------------------------------------------------|-----------------------------------------------------------------------|-----------|---------|----|-----|--------|
| ONTA EREACH | Asistente para la insl<br>VPN                                                  | alación de FortiClie                                                  | nt        |         |    | вон |        |
|             | El Asistente para la instalacion instal<br>en Siguiente para continuar o en Ca | ara FortiClient VPN en el equipo.<br>ncelar para salir del asistente. | Haga clic |         | 2  | 100 | DATA E |
|             |                                                                                |                                                                       |           |         |    |     |        |
| -4-         |                                                                                | 2                                                                     |           |         | 2  |     |        |
|             | ☑ Si, he leído y aceptado el                                                   | Acuerdo de Licencia Siguie                                            | nte       | Cancela | ar |     |        |
|             |                                                                                | Stall 1                                                               |           | No.     |    | T.  |        |

3- Hacemos Clic en el cuadro que dice "I acknowledge that this free software does not come with any product" y hacemos clic en "I accept".

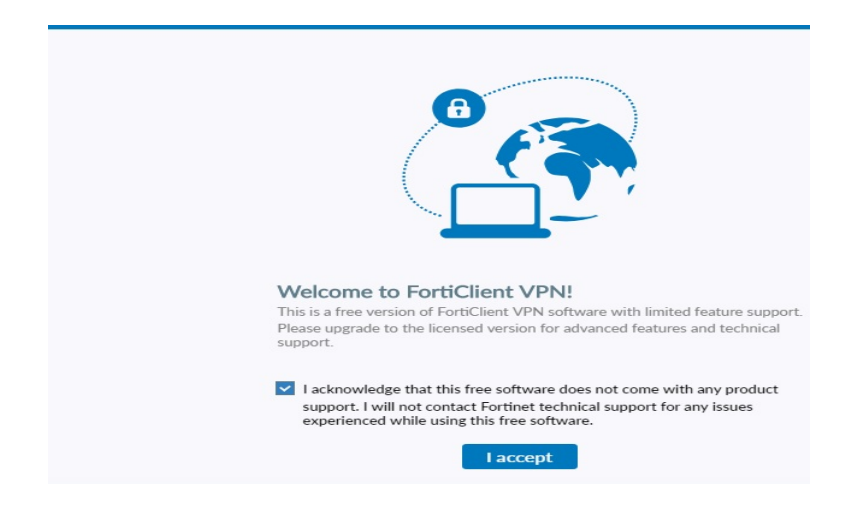

4- Una vez instalado, entramos a configurar nuestra VPN haciendo clic en "Configurar VPN"

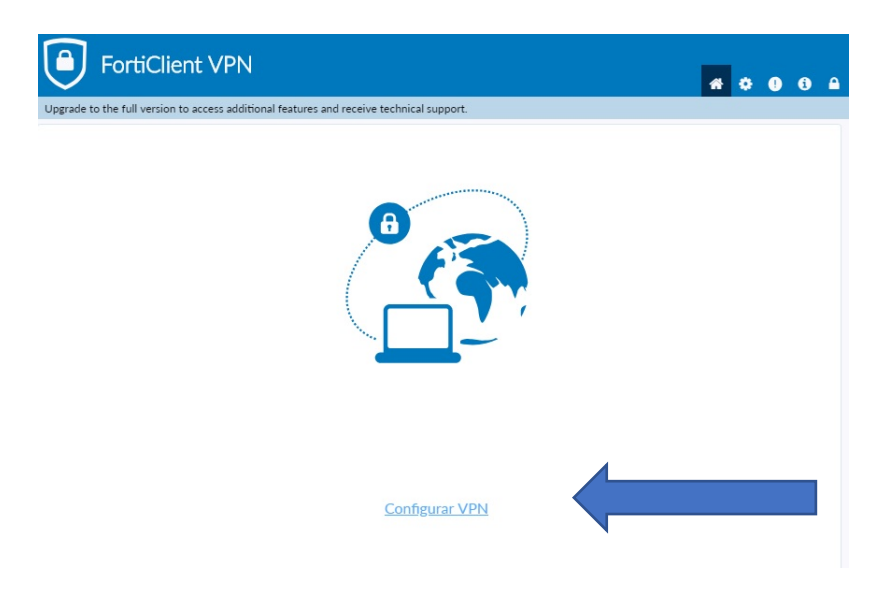

- 5- Seleccionamos la pestaña que dice "**VPN IPsec**" y completamos los campos disponibles como indica la imagen.
  - Nombre de Conexión: VPN UACh
  - Descripción: Conexión UACh
  - Gateway Remoto: vpn.uach.cl
  - Clave pre-compartida: uaustral.,2016

| Porti | Client VPN<br>ersion to access additional features and rec | eive technical support.                       |                 | * 0 | 00 |
|-------|------------------------------------------------------------|-----------------------------------------------|-----------------|-----|----|
|       | Nueva Conexión VP                                          | N                                             |                 |     |    |
|       | VPN                                                        | VPN SSL VPN IPsec                             |                 |     |    |
|       | Nombre de Conexión                                         | I UACH                                        | 1               |     |    |
|       | Descripción Con                                            | exion UACH                                    |                 |     |    |
|       | Gateway Remoto                                             | uach.cl                                       | ×               |     |    |
|       | Método de Autenticación Cla                                | icionar Gateway Remoto<br>ve pre-compartida • | ]               |     |    |
|       | Autenticación (XAuth)                                      | Preguntar en el login 🔿 Guardar login 🔿 De    | ]<br>shabilitar |     |    |
|       | + Aiustes avanzados                                        |                                               |                 |     |    |

6- En la misma ventana de configuración vamos a la opción "Ajustes Avanzados" después donde dice "Fase 1" y buscamos donde dice "Detección de Par Muerto" y lo des cliqueamos y presionamos "Guardar"

| FortiClient VPN                                               | <b>*</b> ¢ 0 0 A                                     |
|---------------------------------------------------------------|------------------------------------------------------|
| Upgrade to the full version to access additional features and | receive technical support.                           |
| Sectory realists                                              | Adicionar Gateway Remoto                             |
| Método de Autenticación                                       | Clave pre-compartida                                 |
| Autenticación (XAuth)                                         | Preguntar en el login ( Guardar login ( Deshabilitar |
| - Ajustes avanzados                                           | 5                                                    |
| + Configuración d                                             | e VPN                                                |
| - Fase 1                                                      |                                                      |
| Propuesta IKE                                                 | Encripción AES128 V Autenticación SHA1 V             |
|                                                               | Encripción AES256 V Autenticación SHA256 V           |
| Grupo DH                                                      | 1 2 5 14 15                                          |
|                                                               | □ 16 □ 17 □ 18 □ 19 □ 20                             |
| Vida de Clave                                                 | 86400 seg                                            |
| ID Local                                                      | Opcional                                             |
|                                                               | Detección de Par Muerto (DPD)                        |
|                                                               | ✓ NAT Transversal                                    |
| + Fase 2                                                      |                                                      |
|                                                               | Cancelar Guardar                                     |

7- Ahora nos mostrara la siguiente ventana donde debemos ingresar con el usuario y contraseña de Info Funcionarios o Sistema Académico, Info Alumnos y presionamos en Conectar.
Para el Caso de los Alumnos, deben ingresar su Usuario y contraseña de Info Alumnos, en este caso para el Alumno es su Rut en el siguiente formato: 15623895-2 sin puntos y con digito verificador. Ej.:

Nombre de Usuario: 15623895-2 Contraseña: La de Info Alumnos.

| FortiClient The Security Fabric Agent                             |                         |   |   | ×        |   |
|-------------------------------------------------------------------|-------------------------|---|---|----------|---|
| File Help                                                         |                         |   |   |          |   |
| FortiClient VPN                                                   | 4                       | ٠ | 0 | ()<br>() | • |
| Upgrade to the full version to access additional features and rec | eive technical support. |   |   |          |   |
|                                                                   |                         |   |   |          |   |
| Nombre de VPN                                                     | VPN UACH 🔹              |   |   |          |   |
| Nombre de Usuario                                                 | ebernucci               |   |   |          |   |
| Contraseña                                                        |                         |   |   |          |   |
|                                                                   | Siempre Activa          |   |   |          |   |
|                                                                   | Conectar                |   |   |          |   |

8- Una vez conectado debería aparecer como muestra la siguiente imagen y minimizamos y ya podríamos ingresar a **Intranet, Fin700, Biblioteca Virtual** sin ningún problema.

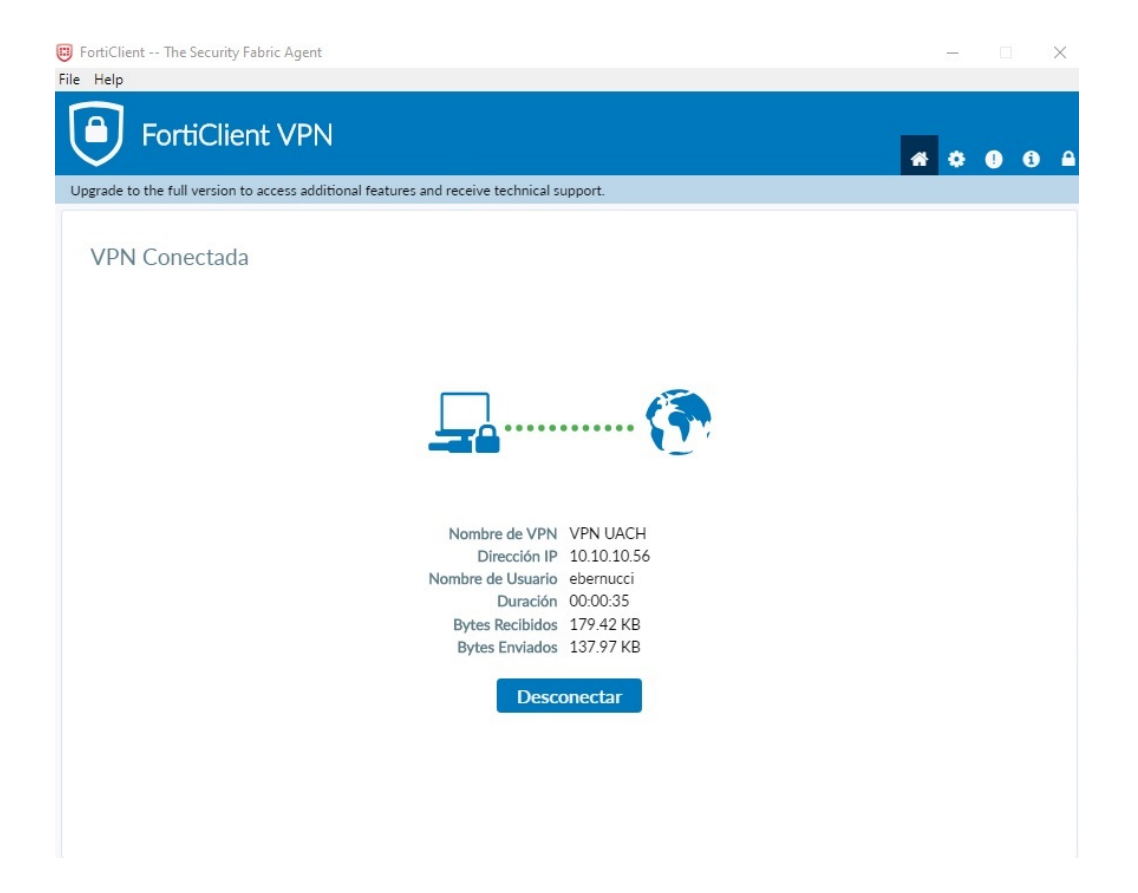